## **SNMP Configuration on Dell iDrac Servers**

To configure SNMP on Dell iDRAC servers, you first need to connect to your web management interface and log in with an administrator account.

Once logged in you should see this:

| Access C                                                                                                    | d Dell Remote<br>Controller 8 Express       |                | Support + Dell'TechCenter   À propos de   Fermer la sessa                                                                  |
|----------------------------------------------------------------------------------------------------|---------------------------------------------|----------------|----------------------------------------------------------------------------------------------------|
| Système                                                                                                    | Propriétés Module de service File d'attente |                |                                                                                                    |
| root , Admin                                                                                                    | Résumé Détails Inventaire du système        |                |                                                                                                    |
| <ul> <li>Présentation générale</li> <li>Serveur</li> </ul>                                                                                                    | Résumé du système                           |                | • • • •                                                                                                    |
| - Journaux<br>- Alimentation/Thermique<br>- Alertes<br>- Configuration<br>Depannage<br>- Licences<br>- Intrusion<br>- Parametres d/DRAC<br>- Materiel<br>- Stockage | Intégrité du serveur                        |                | Aperçu de la console virtuelle                                                                                             |
|                                                                                                    | Batteries                                   | Tensions       | Cette fonction requiert une licence IDRAC Enterprise. Reportez-vous à la Page des licences et apprenez comment obtenir une |
|                                                                                                    | Ventilateurs                                |                | licence.                                                                                                    |
|                                                                                                    | Intrusion                                   |                |                                                                                                    |
|                                                                                                    | Média flash amovible                        |                |                                                                                                    |
|                                                                                                    | Températures                                |                |                                                                                                    |
|                                                                                                    | Informations sur les serveurs               |                | Tâches de lancement rapide                                                                                                 |
|                                                                                                    | État de l'alimentation                      | SOUS TENSION   | Alimentation Sous tension / Hors tension                                                                                   |
|                                                                                                    | Modèle du système                           | PowerEdge R230 | Cycle d'alimentation du système (redémarrage à froid)                                                                      |
|                                                                                                    | Révision du système                         | 1              | Voyant d'ID du système Allumé/Éteint                                                                                       |
|                                                                                                    | Nom du système hôte                         | MINWINPC       | Afficher les journaux                                                                                                    |
|                                                                                                    | Version du système d'exploitation           |                | Mise à jour et restauration                                                                                                |
|                                                                                                    | Numéro de service                           | DGLS1H2        | Réinitialisez rIDRAC                                                                                                    |
|                                                                                                    | Code de service express                     | 29302209398    |                                                                                                    |
|                                                                                                    | Version du BIOS                             | 1.4.5          |                                                                                                    |
|                                                                                                    | Version du micrologiciel                    | 2.40.40.40     |                                                                                                    |
|                                                                                                    | Adresse(s) IP                               |                |                                                                                                    |
|                                                                                                    | Nom de domaine DNS                          |                |                                                                                                    |
|                                                                                                    | Micrologiciel de Lifecycle Controller       | 2 40 40 40     |                                                                                                    |
|                                                                                                    | Version du micrologiciel IDSDM              | N/A            |                                                                                                    |
|                                                                                                    | Emplacement                                 |                |                                                                                                    |
|                                                                                                    | Notes de travail                            |                |                                                                                                    |

Then, in the right-hand menu, click on "iDRAC Settings" depending on your language to open the menu. Then click on 'Network'. Once the page has loaded, in the tabs at the top you'll find a "Service" tab, click on it.

| First Integrated<br>Access C                                                                                                    | d Dell Remote<br>ontroller 8 Express                                                                             | Support   Dell TechCenter   À propos de   Fermer la session                                                                                                    |  |  |  |  |
|----------------------------------------------------------------------------------------------------|----------------------------------------------------------------------------------------------------|----------------------------------------------------------------------------------------------------|--|--|--|--|
| Système<br>PowerEdge R230<br>root - Admin                                                                                                    | Réseau SSL Serie Communications série sur le LAN Services Transfert du SE à l'DRAC                               |                                                                                                    |  |  |  |  |
| · ·                                                                                                    | Réseau                                                                                                    | € C ?                                                                                                    |  |  |  |  |
| Presentation générale     Serveur     Journaux     Auinerstation/Thermique     Adense     Configuration     Départage     Licences     Licences     Licences     Anamétes d'DRAC     Réseau     Aufres d'DRAC     Aufres d'DRAC     Port du serveur | asser 4: Parandees résion   Parandees Communs   Parandees IPv6   Parandees IPv6   Parandees VLAN                 |                                                                                                    |  |  |  |  |
|                                                                                                    | Options: > Parameters awards                                                                                     |                                                                                                    |  |  |  |  |
|                                                                                                    | Instructions                                                                                                    |                                                                                                    |  |  |  |  |
|                                                                                                    | Les modifications des paramètres de l'adresse IP de NIC entraînen<br>provoquer une courte perte de connectivité. | Les modifications des paramètres de l'adresse IP de NC entraînent la fermeture de toutes les sessions utilisateur et obligent l'utilisateur à se reconnecter à l'interface Web d'IDRAC avec les paramètres d'adresse IP mis à jour. Toutes les autres modifications exigent la réinitialisation des NIC, ce qui peut provoquer une courte perte de connectivité. |  |  |  |  |
|                                                                                                    | Paramètres réseau                                                                                                |                                                                                                    |  |  |  |  |
| Sessions     Matériel                                                                                                    | Attribut                                                                                                    | Valeur                                                                                                    |  |  |  |  |
| +Stockage                                                                                                    | Activer NIC                                                                                                    |                                                                                                    |  |  |  |  |
| SE hôte                                                                                                    | Sélection de NIC                                                                                                 | LOM1 -                                                                                                    |  |  |  |  |
|                                                                                                    | Interface de NIC active                                                                                          | LOM1                                                                                                    |  |  |  |  |
|                                                                                                    | Réseau de basculement                                                                                            | LOM2 T                                                                                                    |  |  |  |  |
|                                                                                                    | Adresse MAC                                                                                                    | 10.98:36 AA-6E-23                                                                                                    |  |  |  |  |
|                                                                                                    | Carte réseau (NIC) dédiée automatiquement                                                                        |                                                                                                    |  |  |  |  |
|                                                                                                    | Négociation automatique                                                                                          | Active     Desactive                                                                                                    |  |  |  |  |
|                                                                                                    | Vítesse réseau                                                                                                   | ○ 1000 Mbps 		0 100 Mbps                                                                                                    |  |  |  |  |
|                                                                                                    | Mode duplex                                                                                                    | s Total Semi                                                                                                    |  |  |  |  |
|                                                                                                    | MTU du NIC                                                                                                    | 1500                                                                                                    |  |  |  |  |
|                                                                                                    | Paramètres communs                                                                                               | ▲ Retour au début                                                                                                    |  |  |  |  |
|                                                                                                    | Attribut                                                                                                    | Valeur                                                                                                    |  |  |  |  |
|                                                                                                    | Enregistrer l'IDRAC sur le DNS                                                                                   |                                                                                                    |  |  |  |  |
|                                                                                                    | Nom de l'IDRAC sur le DNS                                                                                        | drac-DGLS1H2                                                                                                    |  |  |  |  |
|                                                                                                    | Configuration automatique du nom de domaine                                                                      |                                                                                                    |  |  |  |  |
|                                                                                                    | Nom de domaine DNS statique                                                                                      |                                                                                                    |  |  |  |  |

You are now in the iDrac services configuration and you can click on the "SNMP agent" link to go directly to the configuration we are interested in.

| Access C                                                                                       | d Dell Remote<br>ontroller 8 Express                                                             |                                               | Support   Dell TechCente | r   À propos de   Fermer la session |
|------------------------------------------------------------------------------------------------|--------------------------------------------------------------------------------------------------|-----------------------------------------------|--------------------------|-------------------------------------|
| Système<br>PowerEdge R230                                                                      | Réseau SSL Série Communications série sur le LAN Services Transfert du SE à fiDRAC               |                                               |                          |                                     |
| Présentation générale Présentation générale Serveur -Journaux -Alimentation/Thermique -Alertes | Services                                                                                         |                                               |                          | • C ?                               |
|                                                                                                | Passer à: Configuration locale   Serveur Web   SSH   Teinet   RACADM distant Agent SMP. Agent de | récupération automatique du système   Redfish |                          |                                     |
|                                                                                                | Configuration locale                                                                             |                                               |                          |                                     |
| - Dépannage                                                                                    | Attribut                                                                                         | Valeur                                        |                          |                                     |
| Licences                                                                                       | Désactiver la configuration locale d'IDRAC avec les paramètres d'IDRAC                           |                                               |                          |                                     |
| -Intrusion                                                                                     | Désactiver la configuration locale d'iDRAC avec RACADM                                           |                                               |                          |                                     |
| Parametres diDRAC     Réseau     Authentification utilisateu     Mise à jour et restauratio    | Serveur Web                                                                                      |                                               |                          | Retour au début                     |
| Profil du serveur                                                                              | Attribut                                                                                         | Valeur                                        |                          |                                     |
| + Matériel                                                                                     | Activé                                                                                           |                                               |                          |                                     |
| +Stockage                                                                                      | Nbr maxi. de sessions                                                                            | 8                                             |                          |                                     |
| + SE hôte                                                                                      | Sessions actives                                                                                 | 1                                             |                          |                                     |
|                                                                                                | Délai d'attente                                                                                  | 1800 secondes                                 |                          |                                     |
|                                                                                                | Numéro de port HTTP                                                                              | 80                                            |                          |                                     |
|                                                                                                | Numéro de port HTTPS                                                                             | 443                                           |                          |                                     |
|                                                                                                | Cryptage SSL                                                                                     | 128 bits ou plus                              |                          |                                     |
|                                                                                                | Protocole TLS                                                                                    | TLS 1.1 et versions ultéri -                  |                          |                                     |
|                                                                                                | SSH                                                                                              |                                               |                          | ▲ Retour au début                   |
|                                                                                                | Attribut                                                                                         | Valeur                                        |                          |                                     |
|                                                                                                | Activé                                                                                           |                                               |                          |                                     |
|                                                                                                | Nbr maxi. de sessions                                                                            | 2                                             |                          |                                     |
|                                                                                                | Sessions actives                                                                                 | 0                                             |                          |                                     |
|                                                                                                | Délai d'attente                                                                                  | 1800 secondes                                 |                          |                                     |
|                                                                                                | Numéro de port                                                                                   | 22                                            |                          |                                     |
|                                                                                                | Telnet                                                                                           |                                               |                          | Retour au début                     |

Check the box in the SNMP section and then add your SNMP community (in this case "public"). Leave the port in 161.

| Access C                                                                                                    | d Dell Remote<br>ontroller θ Express                                                | 54                                       | port   Dell TechCenter   À propos de   Fermer la session |
|----------------------------------------------------------------------------------------------------|-------------------------------------------------------------------------------------|------------------------------------------|----------------------------------------------------------|
| Système                                                                                                    | Réseau SSL Série Communications série sur le LAN Services Transfert du SE à l'iDRAC |                                          |                                                          |
| PowerEdge R230<br>root , Admin                                                                                                    | 7 KURUK                                                                             | Y CHILM                                  |                                                          |
|                                                                                                    | Activé                                                                              |                                          |                                                          |
| Présentation générale     Serveur     Journaux     Alimentation/Thermique     Aletes     Configuration     Dépannage     Licences     Intrusion | Nbr maxi. de sessions                                                               | 2                                        |                                                          |
|                                                                                                    | Sessions actives                                                                    | 0                                        |                                                          |
|                                                                                                    | Délai d'attente                                                                     | 1800 secondes                            |                                                          |
|                                                                                                    | Numéro de port                                                                      | 23                                       |                                                          |
|                                                                                                    | RACADM distant                                                                      |                                          | ▲ Retour au début                                        |
| <ul> <li>Paramètres d'DRAC</li> <li>Réseau</li> </ul>                                                                                           | Attribut                                                                            | Valeur                                   |                                                          |
| -Authentification utilisateu                                                                                                    | Active                                                                              |                                          |                                                          |
| Mise à jour et restauratio                                                                                                    | Sessions actives                                                                    | 0                                        |                                                          |
| -Sessions                                                                                                    |                                                                                     |                                          |                                                          |
| Matériel     Stockage                                                                                                    | Agent SNMP                                                                          |                                          | ▲ Retour au début                                        |
| +SE hôte                                                                                                    | Attribut                                                                            | Valeur                                   |                                                          |
|                                                                                                    | Activé                                                                              |                                          |                                                          |
|                                                                                                    | Nom de communauté SNMP                                                              | public                                   |                                                          |
|                                                                                                    | Protocole SNMP                                                                      | <ul> <li>Tous (SNMP v1/v2/v3)</li> </ul> |                                                          |
|                                                                                                    |                                                                                     | SNMP v3                                  |                                                          |
|                                                                                                    | Numéro de port de découverte SNMP                                                   | 161                                      |                                                          |
|                                                                                                    | Agent de récupération automatique du système                                        |                                          | ▲ Retour au début                                        |
|                                                                                                    | Attribut                                                                            | Valeur                                   |                                                          |
|                                                                                                    | Active                                                                              |                                          |                                                          |
|                                                                                                    | Dedfich                                                                             |                                          | Retour au début                                          |
|                                                                                                    | Attribut                                                                            | Volour                                   |                                                          |
|                                                                                                    | Activé                                                                              |                                          |                                                          |
|                                                                                                    | L'INNER C                                                                           |                                          |                                                          |
|                                                                                                    |                                                                                     |                                          | Appliquer                                                |

Click on "Apply" at the bottom right to save the configuration.

You can now add your dell server to your Esia and apply the dedicated pattern named "default\_snmp\_dell\_idrac" or "default\_gesa\_dell\_idrac".

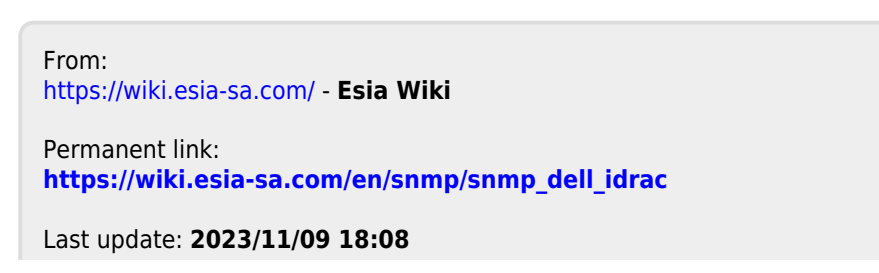

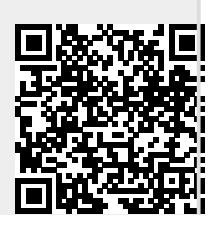

Esia Wiki - https://wiki.esia-sa.com/